## eラーニング受講の方法

研修会情報

#### ① CPE ONLINE に接続する。 URL:https://secure.cpe.jicpa.or.jp/

#### TOP頁の上部、「eラーニング」をクリック

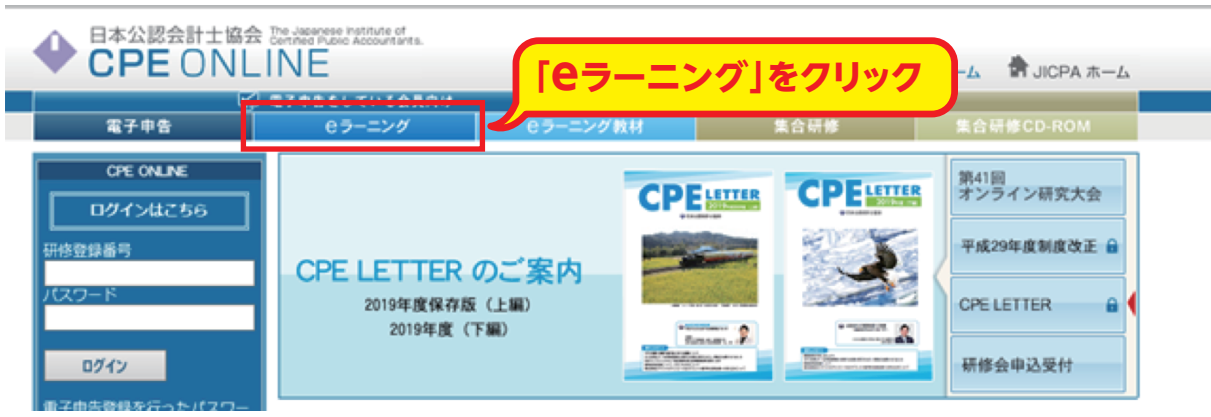

③ ログイン画面からログインする (ご利用初めての方は、その下の登録フォームへ)

| CPE | ONLINE |
|-----|--------|
|-----|--------|

#### LOGIN

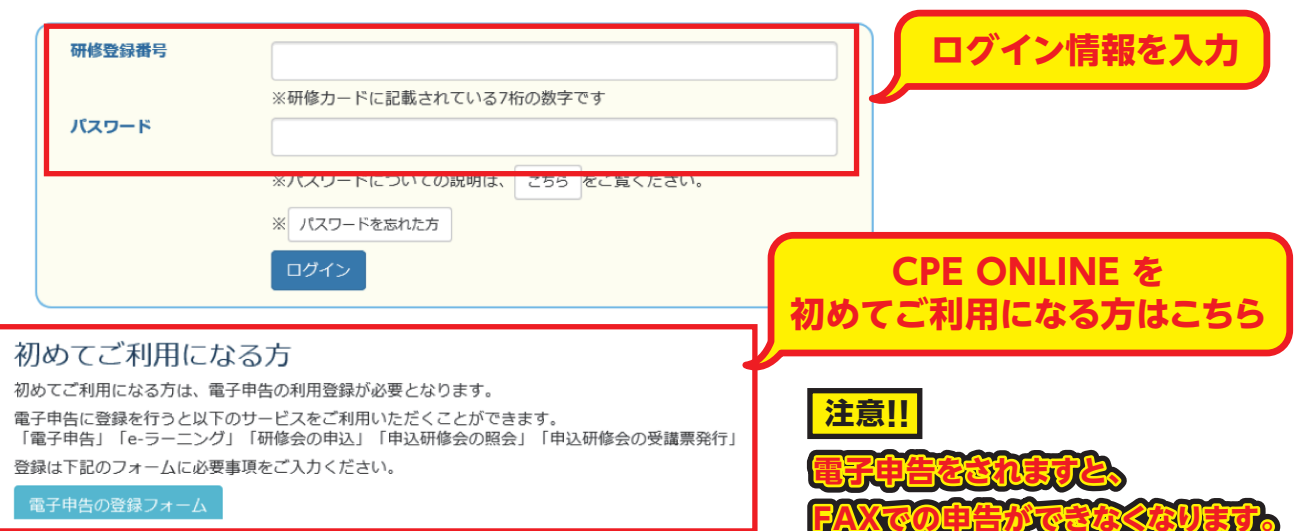

#### ④ eラーニングのTOP頁にアクセスできる

| 日本公認会計士協会<br>The Japanese Institute of Certified Public Accountants. ホーム                                                                                                    |                                                                                                    |                                       |
|----------------------------------------------------------------------------------------------------|----------------------------------------------------------------------------------------------------|---------------------------------------|
| インフォメーション     こ       2020/02/28 既読     3月1日以降には       2020/02/28 既読     ここから検索       3月1日以降におけるヒラーニング数が無い化にして       2014/12/26 既読       ② ミラーニング受請中にエラーメッセージが表示さ、       more | 受課登録一覧     受講登録済み     受講方了済み     受講状況の確認面面       象はありません。     more       調座検索     検索条件を入力して [検索] ボタンを押して下さい。 | この画面のまま<br>「検索」を<br>クリックすると<br>全ての一覧が |
| ヘルプ<br>② 受調者用操作マニュアル<br>操作マニュアル                                                                                                    | 数村コード を含む ▼<br>講座名 を含む ▼<br>講座分類 全て<br>※条件を入力せずに[検索]すると、申込/購入期間内の全ての講座を確認できます。<br>クリア 検索                     | 表示できます。                               |

#### ⑤ 受講したい講座のタイトルをクリックし、画面の指示に従って受講する

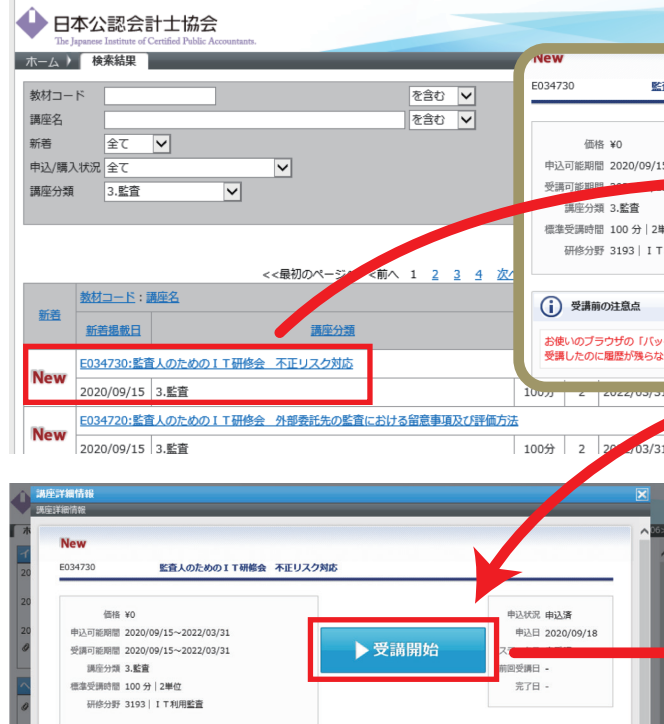

### ⑥ 各動画の途中、暗号(ランダム生成)が表示されますので、必ずメモして下さい。

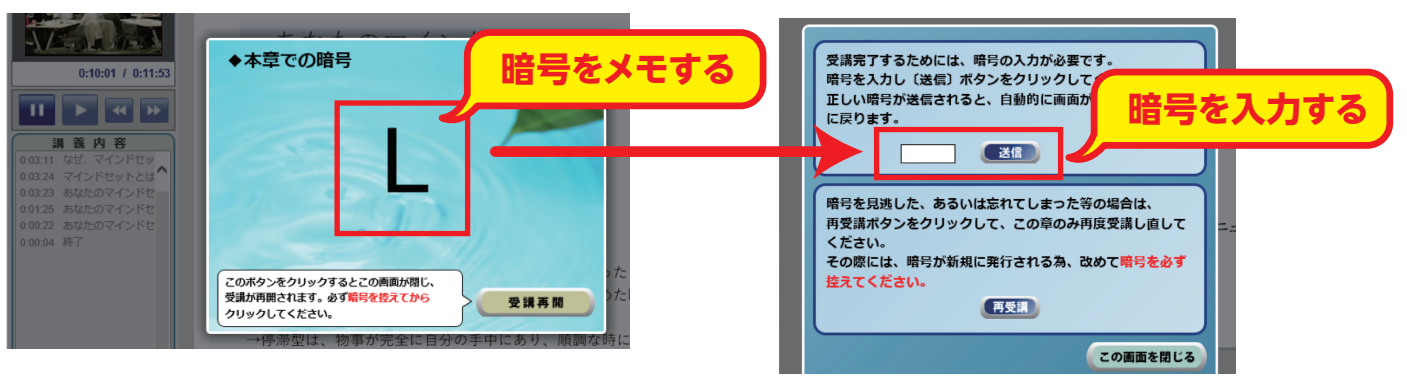

⑦ 講座を完了 ⇒ ⑧ 単位申告完了

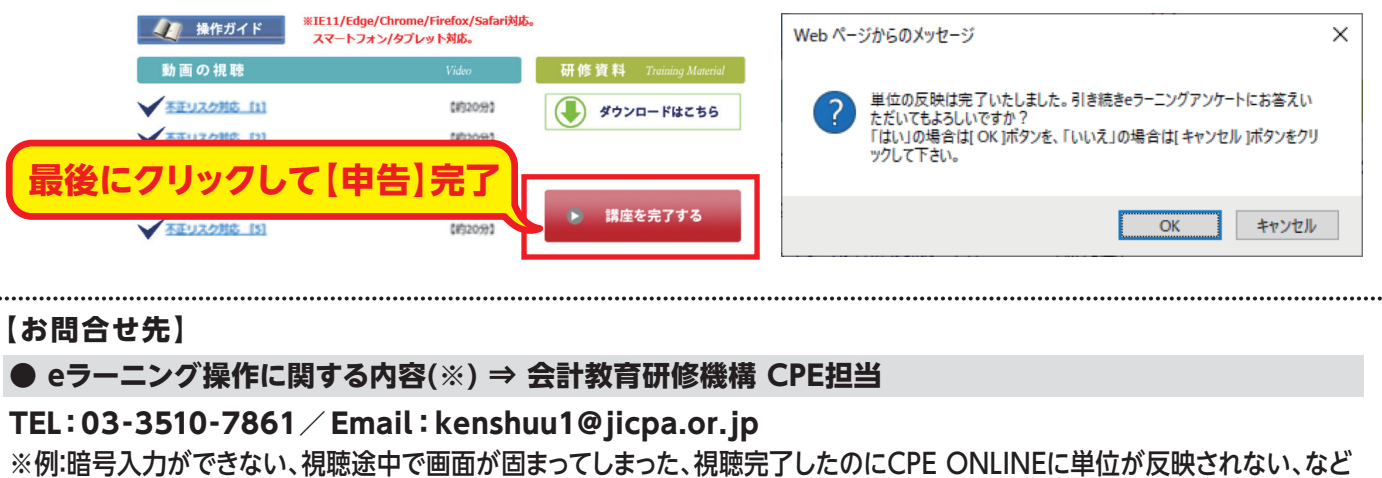

# 【お問合せ先】 ● その他、CPE制度、CPE ONLINEに関する内容 ⇒ 日本公認会計士協会 研修グループ

TEL:03-3515-1126/Email:kenshuu1@jicpa.or.jp(問合せ先メールアドレスは同じです。)

|                                                       | н—⊥<br>п979ト                                                                                                    |                                                      |                                          |         |
|-------------------------------------------------------|----------------------------------------------------------------------------------------------------|------------------------------------------------------|------------------------------------------|---------|
| 査人のためのIT研修会 ジ                                         | 不正リスク対応                                                                                                    |                                                      |                                          |         |
|                                                       |                                                                                                    | 1                                                    | [申込]をク                                   | リック     |
| 5~2022/03/31<br>- <u>2022/03/31</u><br>単位 Web ページからのメ | ► <b> </b>                                                                                                    | а<br>а                                               |                                          |         |
| 利用監査<br>? 本調座(<br>※申)<br>※一<br>※おり<br>※おり             | D申し込みを行いますが、ようしいですか?<br>公司にプレビューボタンから試練出来ます。<br>食お申し込みされた講真に受講判問様で、<br>用PCが利用環境会件を通んするとを事前<br>日込み後のキャンセルは愛行けたられます |                                                      | 客確認して「                                   | OK]を    |
| クボタン」<br>い等の原因                                        | 5かじめこ / 水くたさい。<br>OK                                                                                              |                                                      | 9999                                     |         |
| ****                                                  | 2 +0                                                                                                    |                                                      |                                          |         |
| 1 未申込                                                 | ¥0                                                                                                    |                                                      |                                          |         |
|                                                       |                                                                                                    |                                                      |                                          | メインメニュー |
|                                                       | ◆ 日本公認会計士書                                                                                                    | <b>勃</b> 会                                           | <u>監査</u><br>監査人のための I T 研修会<br>不正 リスク対応 |         |
|                                                       |                                                                                                    | ※法定監査従事者の必須研修科目「                                     | 監査の品質及び不正リスク対応」に該当                       |         |
|                                                       | 🧶 操作ガイド 🎽                                                                                                    | IE11/Edge/Chrome/Firefox/Safari対<br>スマートフォン/タブレット対応。 | 応。                                       |         |
|                                                       | 動画の視聴                                                                                                    | Video                                                | 研修資料 Training Material                   | 1       |
|                                                       | <u>不正リスク対応 [1]</u>                                                                                                | 【約20分】                                               | ダウンロードはこちら                               |         |
|                                                       | <u>不正リスク対応 [2]</u>                                                                                                | 【約20分】                                               |                                          | 1       |
|                                                       | 不正リスク対応 [3]                                                                                                    | 【約20分】                                               |                                          |         |
|                                                       | <u>不正リスク対応 [4]</u>                                                                                                | 【約20分】                                               | ● 襟座を由断する                                |         |
|                                                       | <u>不正リスク対応 [5]</u>                                                                                                | 【約20分】                                               | 2 講座を中断する                                |         |